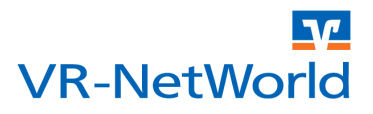

#### ACHTUNG: Diese Anleitung gilt für die VR-NetWorld Software ab der Version 5.0 Build 33.

Die VR-NetWorld Software bietet zur Erleichterung des Umstiegs auf den SEPA Zahlungsverkehr die diversesten Möglichkeiten zur Konvertierung von internen und externen Aufträgen in SEPA Aufträge. Bei der Konvertierung werden fehlende Daten wie z.B. IBAN und BIC (für die die jeweils aktuellsten Ausnahmeregeln durch den integrierten VR-IBAN-Konverter berücksichtigt werden), ergänzt.

Die flexiblen Konvertierungsmöglichkeiten der VR-NetWorld Software ermöglichen es u.a. auch, eine externe Anwendung wie z.B. eine Buchhaltungssoftware oder Vereinsverwaltung weiterhin zur Auftragsverwaltung und -generierung zu nutzen, auch wenn diese nicht SEPA fähig sind. In diesem Fall übernimmt die VR-NetWorld Software die Konvertierung der Aufträge in das SEPA Format. So können auch über den Stichtag 01. Februar 2014 hinaus bestehende Anwendungen weiter genutzt werden.

Die Einrichtung und Konvertierung der externen DTA Dateien (Überweisungen) erfolgt dabei in zwei Schritten.

- 1. Daten sichern
- 2. DTA Datei importieren und konvertieren

## KONVERTIERUNG VON EXTERNEN DTA DATEIEN (ÜBERWEISUNGEN)

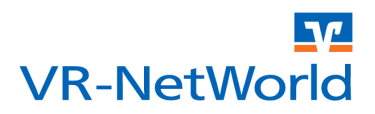

### 1 Daten sichern

Bevor Sie mit der Umstellung beginnen, empfehlen wir Ihnen eine Datensicherung zu erstellen. Sollte es zu unerwarteten Schwierigkeiten bei der Anreicherung der Informationen kommen, können Sie diesen Datenbestand wieder zurück sichern. Öffnen Sie das Startmenü mit einem Klick auf das Logo der Volksbanken und Raiffeisenbanken.

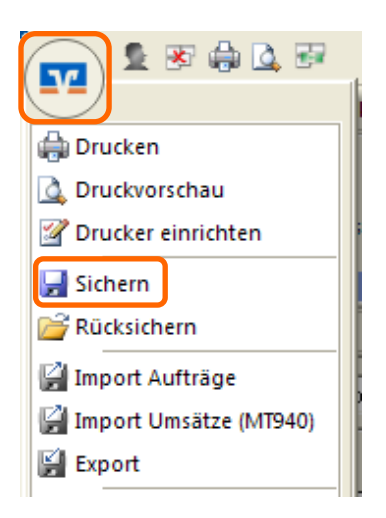

Wählen Sie anschließend den Menüpunkt "Sichern" um die Datensicherung zu starten.

## KONVERTIERUNG VON EXTERNEN DTA DATEIEN (ÜBERWEISUNGEN)

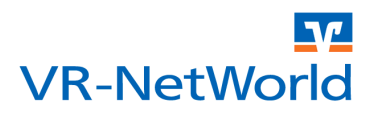

#### 2 DTA Datei importieren und konvertieren

Die VR-NetWorld Software bietet die Möglichkeit, eine externe DTA Datei direkt in einem Vorgang zu importieren und in SEPA Aufträge zu konvertieren. Öffnen Sie hierzu das Startmenü mit einem Klick auf das Logo der Volksbanken und Raiffeisenbanken. Wählen Sie dann im Startmenü den Menüpunkt "Import Aufträge".

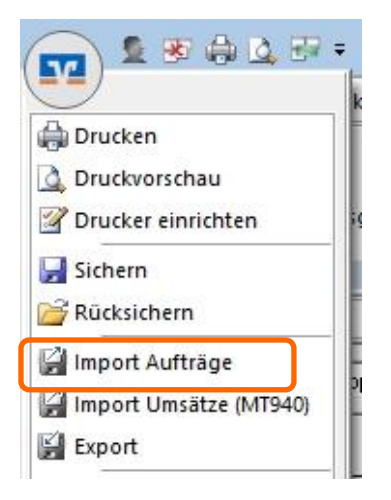

Wählen Sie im folgenden Windowsdatei Fenster die DTAUS Datei, die sie importieren und konvertieren wollen. Nachdem Sie die Datei zum Öffnen ausgewählt haben, werden Sie gefragt, ob Sie die Aufträge aus der DTA Datei in SEPA Aufträge konvertieren wollen. Bestätigen Sie die Frage.

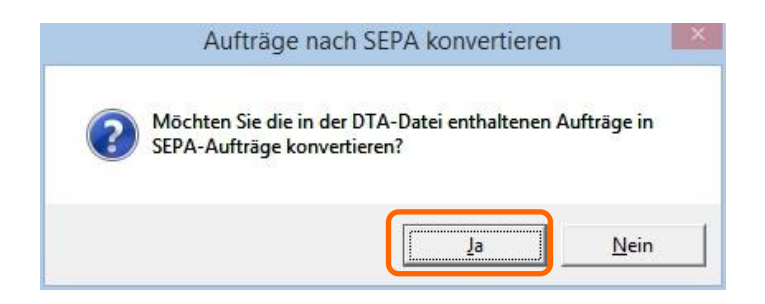

# KONVERTIERUNG VON EXTERNEN DTA DATEIEN (ÜBERWEISUNGEN)

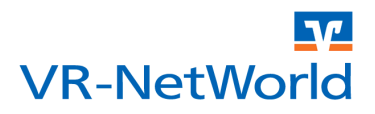

Bevor die konvertierten Aufträge übernommen werden, müssen diese noch kontrolliert und ggf. bestätigt werden. Hierzu werden die Daten des Originalauftrags in einer Zeile und das Ergebnis der Konvertierung in der Zeile darunter angezeigt.

|             | Die folgenden Aufträge wurden eingelesen und müssen vor der Konvertierung in einen SEPA Auftrag noch bestätigt werden.<br>Aufträge, deren IBAN und BIC berechnet wurden müssen vor dem Speichern noch explizit bestätigt werden.<br>Eine berechnete IBAN/BIC und ein gekürzter Verwendungszweck wird in der unten stehenden Tabelle kursiv dargestellt. |                                        |                               |          |                          |                      |  |
|-------------|----------------------------------------------------------------------------------------------------|----------------------------------------|-------------------------------|----------|--------------------------|----------------------|--|
|             | Name                                                                                                    | Kontoverbindung                        | Verwendung                    | Betrag   | Ende zu Ende<br>Referenz | Konv<br>ertier<br>en |  |
| Original    | Malisch, Annie                                                                                                    | 151686962 / 99994955                   | Gehalt Annie Malisch          | 2.000,00 |                          |                      |  |
| Konvertiert | Malisch, Annie                                                                                                    | DE1799994955015168696                  | Gehalt Annie Malisch          | 2.000,00 | 2014-02-LS01             |                      |  |
| Original    | Post, Peer                                                                                                    | 151686966 / 49999924                   | BEITRAG Peer Post             | 12,00    |                          |                      |  |
| Konvertiert | Post, Peer                                                                                                    | DE86499999240151686966<br>/GENODED1PRU | BEITRAG Peer Post             | 12,00    | 2014-02-LS02             |                      |  |
| onginar     | meldung, Ann                                                                                                    | 1034303007 43333324                    | Jamesbeidag Ann<br>Meldung    | 30,00    |                          |                      |  |
| Konvertiert | Meldung, Ann                                                                                                    | DE2349999924010543850<br>0/GENODED1PRU | Jahresbeitrag Ann<br>Meldung  | 36,00    | 2014-02-L                |                      |  |
| Original    | Chismus, Anna                                                                                                    | 151686901 / 99994955                   | Jahresbeitrag Chismus<br>Anna | 36,00    |                          |                      |  |
| Konvertiert | Chismus, Anna                                                                                                    | DE1599994955015168690<br>1/GENODED1PRU | Jahresbeitrag Chismus<br>Anna | 36,00    | NOTPROVIDED              |                      |  |
| Original    | Ginger Emma                                                                                                    | 160350800 / 00004055                   | REITDAC Emma Cinaar           | 36.00    | 1                        |                      |  |

Geänderte Daten wie z.B. automatisch ermittelte IBAN und BIC werden rot hervorgehoben. Daten die in der Kontrollansicht noch manuell angepasst werden können, wie z.B. die Ende zu Ende Referenz werden Orange hinterlegt.

Sind Sie mit dem Konvertierungsergebnis zufrieden, klicken Sie bitte auf "Alle Bestätigen". Sollen einzelne Aufträge nicht konvertiert werden, entfernen Sie den entsprechenden Haken in der Spalte "Konvertieren". Klicken Sie anschließend auf "Speichern" um das Konvertierungsergebnis zu übernehmen. Die Aufträge stehen anschließend in der VR-NetWorld Software zur weiteren Bearbeitung oder dem direkten Versand bereit.

Bei der nächsten Fälligkeit geben Sie wieder eine neue DTA Datei aus und wiederholen den Vorgang wie unter *Schritt 2 "DTA Datei importieren und konvertieren"* beschrieben.

#### Hinweis

Bitte beachten Sie, dass die Konvertierung der Daten ggf. einige Zeit in Anspruch nehmen kann.

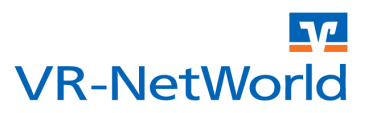

#### Copyright

© 2013 DZ BANK AG / WGZ BANK AG

Alle Rechte vorbehalten.

Kein Teil dieser Dokumentation darf in irgendeiner Form ohne ausdrückliche Genehmigung durch die DZ BANK AG / WGZ BANK AG übersetzt oder unter Verwendung elektronischer Hilfsmittel bearbeitet werden. Alle Angaben in dieser Anleitung wurden mit größter Sorgfalt erarbeitet und getestet. Trotzdem sind Fehler nicht ganz auszuschließen. Die DZ BANK AG / WGZ BANK AG kann weder eine juristische Verantwortung, noch irgendeine Haftung für Folgen, die auf fehlerhafte Angaben zurückgehen, übernehmen.